## 試験中、画面がフリーズ(動かなくなった)場合

画面を閉じ、再度ログインしていただくことで試験を続行できます。

方法1)

使用中のパソコンやスマートフォンを継続して使用する場合

画面が動くようになり、継続して使用できる場合は、 改めて、試験本番URLを開き、ログイン後、試験を続行してくだ さい。ただし試験時間を延長することはできません。

注意:再ログインは、「終了」や「テストを終了する」と記載されているボタンをクリックし、試験を終了されていなければ、試験を続行していただくことができます。次のページでご案内する方法も同様です。

他のデバイス(パソコン・スマートフォン)で受検される場合は、
次のページへ

## 試験中、画面がフリーズ(動かなくなった)場合 つづき

## 方法2)他のパソコン・スマートフォン・タブレットで受検される場合

| 新しいログインの検出                                                                         | こちらの増へのしたけ不更です   |
|------------------------------------------------------------------------------------|------------------|
| アカウントに保存されていないブラウザまたは端末からロ<br>グインしています。 設定できる検証済み端末は1台までで<br>す。続行する場合は、1台削除してください。 | 送りの個人の人力は不安しり。   |
| 現在の端末<br>Windows Chrome 90.0.4430.212                                              | この端末にニックネームを作成する |
| 端末のニックネーム<br>この端末にニックネームを作成する                                                      |                  |
| Windows Internet Explorer 11.0     削除                                              | 削除               |

- ・対応のOS・ブラウザ(最新版)を使用していただければ、他の パソコン・スマートフォン・タブレットより再ログインし、試験を 続行していただくことができます。
- ・再ログイン後、図のように画面が表示されます。 「新しいログインの検出」で右下の「削除」をクリックし、 試験を続行してください。※ニックネーム作成は不要です。